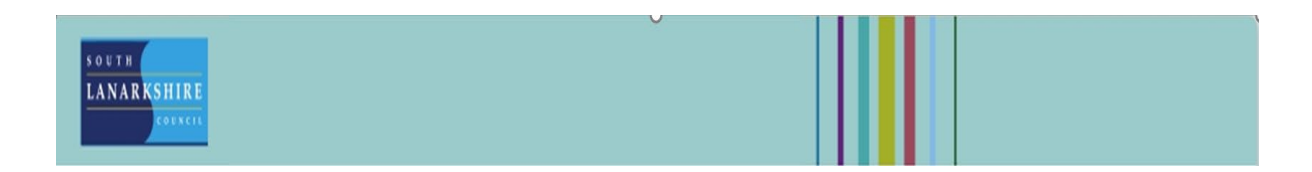

## External candidate Offer of appointments

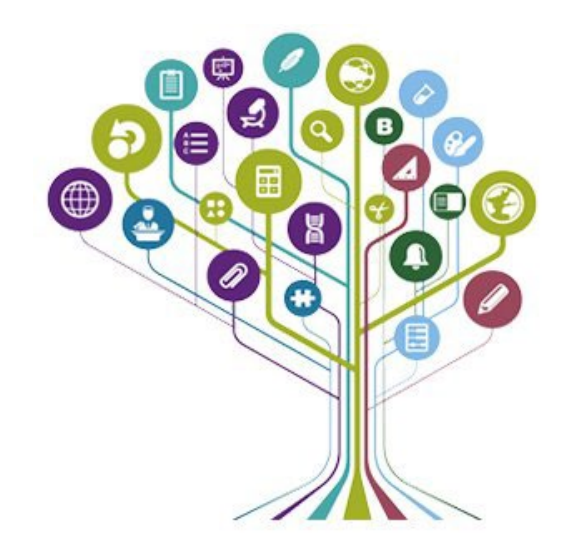

**Conditional offer to candidate:** once the conditional offer is extended, you can view it in your **profile** page and **status** column.

0

| Profile |                                                             |                                 |                                                                                             |
|---------|-------------------------------------------------------------|---------------------------------|---------------------------------------------------------------------------------------------|
|         |                                                             | 8                               |                                                                                             |
|         |                                                             | orc Test Candidate              |                                                                                             |
|         |                                                             | Test.orci@yopmail.com           |                                                                                             |
|         |                                                             | MY APPLICATIONS INFO AND ALERTS |                                                                                             |
|         | ACTIVE JOB APPLICATIONS                                     |                                 |                                                                                             |
|         | Personnel officer Test<br>South Lanarishtre. United Kingdom |                                 | Status: Conditional Offer Extended  Sourn Laweborn Caunt Creams - 33 - Applied on 12/16/023 |

You will also be notified via an email as below. You will need to respond to the email id provided in the email.

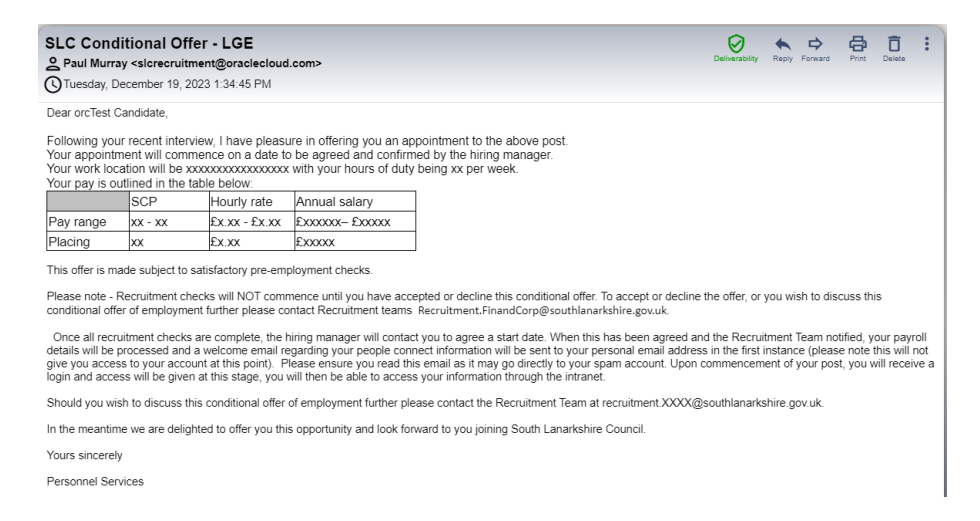

Once your application has been moved to Pre- Employment Checks you can view your status.

|                                                                                                    | ۰ |
|----------------------------------------------------------------------------------------------------|---|
| 8                                                                                                    |   |
| orc Test Candidate                                                                                                    |   |
| Test.orc@yopmal.com                                                                                                    |   |
| MY APPLICATIONS INFO AND ALERTS                                                                                                    |   |
| ACTIVE X08 APPLICATIONS                                                                                                    |   |
| Personnel officer Test Status: Offer Management •<br>Societ Landone, United Englem Status: estimation of the Status Status (Status Content of Status Status) |   |

**Final Offer contract to candidates-** when the final offer is extended, you can view this in your **profile** page and **status** column.

|                                                             | 8                                          |                                                                                       |
|-------------------------------------------------------------|--------------------------------------------|---------------------------------------------------------------------------------------|
|                                                             | orc Test Candidate<br>Test.orc@yopmail.com |                                                                                       |
|                                                             | MV APPLICATIONS INFO AND ALERTS            |                                                                                       |
| ACTIVE JOB APPLICATIONS                                     |                                            |                                                                                       |
| Personnel officer Test<br>South Lanarkshire. United Kingdom |                                            | Status: Offer Sent 💌<br>South Lanakstrike Council Careers • 33 • Appled on 12/15/2023 |

٥

You will also be notified via an email as below and will be required to Click **Respond to Job Offer** hyperlink.

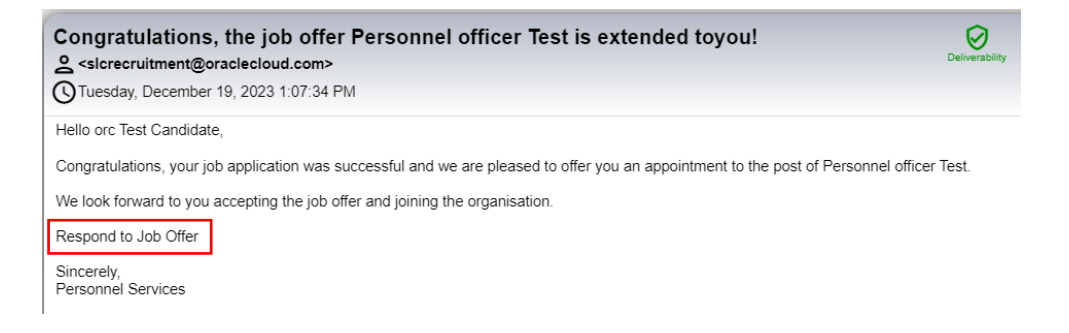

The offer letter will open on the screen.

All candidates are advised to download the offer letter **before accepting or declining** otherwise you may not able to open it again later.

| W                                           | 'e invite you to r                                                                                                    | review you                                                                                                    | ur job offer c                                                                                                    | arefully.                                                                                                    | ★ ORC - = |
|---------------------------------------------|----------------------------------------------------------------------------------------------------|----------------------------------------------------------------------------------------------------|----------------------------------------------------------------------------------------------------|----------------------------------------------------------------------------------------------------|-----------|
|                                             |                                                                                                    | Finance and Corporate<br>Executive Director Par<br>Personnel Serv                                                                                                    | e Resources<br>ul Manning<br>vices                                                                                                    |                                                                                                    |           |
| 010<br>70 1<br>10 1<br>10 1<br>10 1<br>10 1 | Test Candidate<br>Fordham Rd<br>TED KINGDOM<br>5EE                                                                                                    | Our<br>ref:<br>Your ref:<br>If calling ask for:<br>Phone:<br>Date:                                                                                                    | REC/PERS/XX<br>Requisition Number<br>Resource<br>01698 454667<br>19 December 2023                                                                                                    |                                                                                                    |           |
| Dea<br>Cas<br>Deg<br>604                    | r MR. Test Candidate<br>sual Register<br>artment Code Resources PERSONNEI<br>397.Personnel Officer                                                                                                    | L RESOURCING (CORP                                                                                                    | ŋ                                                                                                    |                                                                                                    |           |
| On<br>ere<br>2<br>3                         | behalf of South Lanatechire Council. The<br>aloyed on a casual basis with the following<br>.Your details will be held on the casual re-<br>ribis contract does not create any obliga<br>provide work to you. It is entirely at the (<br>work to you.<br>. Each offser of work by the Council which<br>.Each offser of work by the Council which<br>contract shall apply to each assignment<br>assignment and before the start of any<br>. The fact that the Council has differed you | ve pleasure in offering yo<br>g specifics applying:<br>agister with effective from<br>stion on you to perform w<br>Council's discretion whet<br>you accept shall be threat<br>but there shall be no reli-<br>subsequent assignment.<br>u work; or offers you wor | ou an appointment to the above ca<br>19 December 2023.<br>In the Council (even if offerer<br>her to offer you work and it is und<br>ted as an entirely separate assign<br>ationship between the parties at<br>the more than once, shall not confer | ssual register. You will be<br>d) or on the Council to<br>re no obligation to provide<br>ment. The terms of this<br>the end of one<br>raw legal rights on you |           |

The offer letter opens on the screen, and at the bottom you can download and accept it.

☐ | Profile

| It is your responsibility                                                      | y to keep the Council informed c                                  | of any changes to this info   | rmation.                 |            |  |
|--------------------------------------------------------------------------------|-------------------------------------------------------------------|-------------------------------|--------------------------|------------|--|
| Signed:                                                                        | Dated:                                                            |                               |                          |            |  |
| Please return to:<br>Casual Register (enter p<br>email <u>Recruitment Reso</u> | iost), Personnel Services, XXXX R<br>urce@southlanarkshire.gov.uk | Resources, Council Offices, A | Almada Street, Hamilton, | ML3 0AA or |  |
| Download                                                                       |                                                                   |                               |                          |            |  |
| DECLINE                                                                        |                                                                   |                               |                          | ACCEPT     |  |

You will have to supply your full name and click **accept** button.

| Acce                              | ept Job Offer |
|-----------------------------------|---------------|
| Full Name *<br>Orc test candidate |               |
| < BACK                            | ACCEPT >      |

Welcome to our team message pops up along with the final contract letter.

| Velcome to our                                                                                                    | team.                                                                                                    |                                                                                          |                             | \star onc 🗸 🚍 | I |
|----------------------------------------------------------------------------------------------------|----------------------------------------------------------------------------------------------------|------------------------------------------------------------------------------------------|-----------------------------|---------------|---|
|                                                                                                    | Finance and Corpora<br>Executive Director P<br>Personnel Se                                                 | nte Resources<br>aul Manning<br>rvices                                                   |                             |               |   |
| oro Test Candidate<br>170 Fordham Rd<br>NNTED KINGDOM<br>174 SEE                                                                                                    | Our<br>ref:<br>Your ref:<br>If calling ask for:<br>Phone:<br>Date:                                          | REC/PERS/XX<br>Requisition Number<br>Resource<br>01698 454667<br><b>19 December 2023</b> |                             |               |   |
| Dear MR. Test Candidate<br>Casual Register<br>Department Code Resources PERSONNE<br>804397.Personnel Officer<br>Do behalf of South Lanarkkine Council. Ih<br>employed on a casual basis with the following<br>1. Your details will be held on the casual<br>- This content dres not reside are utilitie | EL RESOURCING (COR<br>ave pleasure in offering ;<br>ing specifics applying ;<br>register with effective fro | (P)<br>you an appointment to the above ca<br>m 19 December 2023.                         | isual register. You will be |               |   |

You will also be notified via an email as below.

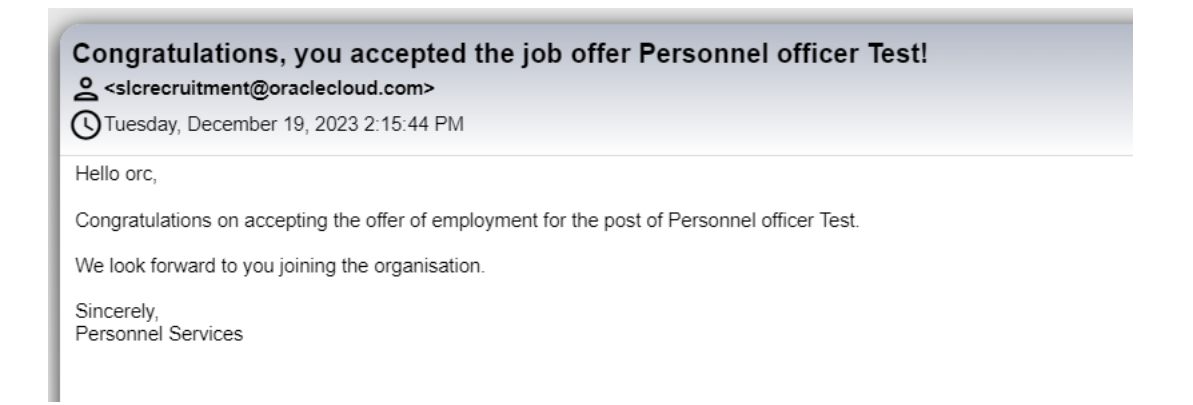

## In the candidate profile screen, the status will be displayed as offer accepted.

습 | Profile

|                                                             | 8                               |                                                                                         |
|-------------------------------------------------------------|---------------------------------|-----------------------------------------------------------------------------------------|
|                                                             | orc Test Candidate              |                                                                                         |
|                                                             | MY APPLICATIONS INFO AND ALERTS |                                                                                         |
| ACTIVE JOB APPLICATIONS                                     |                                 |                                                                                         |
| Personnel officer Test<br>South Lanarkshire, United Kingdom |                                 | Status: Offer Accepted  South Lanarchive Council Careers  + 35  + Applied on 12/18/2023 |

¢

**Declining a job offer-** If you wish to decline, please select the reason from the **drop-down arrow** and provide your comments and click **decline** button.

| signed                                                                            | Dated:                                                                                   |                                     |
|-----------------------------------------------------------------------------------|------------------------------------------------------------------------------------------|-------------------------------------|
| Please return to:<br>Casual Register (enter po<br>email <u>Recruitment.Resour</u> | st), Personnel Services, XXXX Resources, Council Offices,<br>rce@southlanarkshire.gov.uk | Almada Street, Hamilton, ML3 0AA or |
| Download                                                                          |                                                                                          |                                     |
|                                                                                   |                                                                                          |                                     |
|                                                                                   |                                                                                          |                                     |

| You're about to decli | ne this job offer. If you decline it, you won't be able to accept it<br>later.<br>Reason |
|-----------------------|------------------------------------------------------------------------------------------|
|                       | ~                                                                                        |
|                       | Comment                                                                                  |
|                       |                                                                                          |
|                       |                                                                                          |
|                       | DECLINE                                                                                  |

## Below notifications will pop up

| Thank you for your response. You declined this job offer.<br>We appreciate your consideration. |
|------------------------------------------------------------------------------------------------|
| You can return to search for similar jobs.                                                     |
|                                                                                                |
| SEARCH FOR JOBS >                                                                              |
|                                                                                                |
|                                                                                                |

## You will also be notified via an email as below

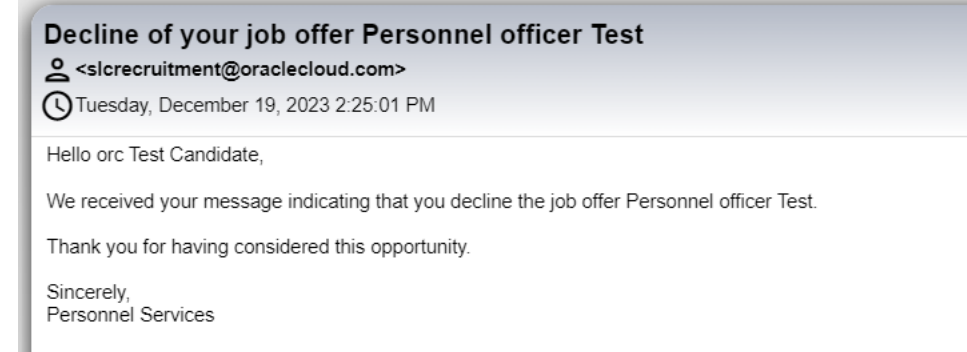

If you need this information in another language or format, please contact us to discuss how we can best meet your needs. Phone 0303 123 1015 or email equalities@southlanarkshire.gov.uk.